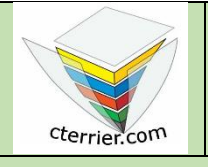

## Photoshop Corriger une photo et appliquer un filtre

Compétences : savoir corriger une photo et appliquer un filtre prédéfini. Méthodologie : travail en autonomie. Prérequis : avoir réalisé la séquence 2. Support : dossier d'initiation Photoshop sur le site www.cterrier.com Durée : 20 minutes

## Contexte

La photo de montagne suivant qui vous est proposée surexposés votre travail consistera à corriger le contraste et la lumière, à effacer les marquages numériques visibles et à appliquer un filtre à une image.

| Image source | Image finale avant solarisation | Image finale avec solarisation |
|--------------|---------------------------------|--------------------------------|
| 0 8 2005     |                                 |                                |

## Travail à faire

- 1. Ouvrez Photoshop et téléchargez le ficher : montagne à partir du site cterrier.com > Photoshop.
- 2. Convertissez l'image en CMJN.
- 3. Corrigez la luminosité et le contraste de la photo.
- 4. Effacez la date en bas à droite avec l'outil **Tampon de duplication**
- 5. Effacez le nom de l'auteur avec l'outil **Correcteur localisé**
- 6. Appliquez un filtre de **Polarisation** à la photo.
- 7. Réduire l'image à une taille de 12 cm par 9 cm et en 300 dpi
- 8. Sauvegardez l'image dans votre dossier personnel : Initiation Photoshop sous le nom motagne-fini-300dpi.
- 9. Convertissez l'image en niveau de gris.
- 10. Sauvegardez l'image dans votre dossier personnel Initiation Photoshop sous le nom montagne-fini-gris.
- 11. Fermez le document.
- 12. Quittez Photoshop.